## NEC Internet Streaming Server

## StreamPro/WM9S-Plus Ver1.1

## セットアップマニュアル

本書は、セットの内容の確認、セットアップの内容を中心に構成されています。 WM9S-Plusをセットアップする際には、お使いになる前に、必ずお読みください。

Microsoft®、Windows® Server 2003、およびWindows Media<sup>™</sup>は、米国Microsoft Corporationの、米国およびその他の国における登録商標または商標です。 本書に登場する製品名は、一般に各社の商標または登録商標です。

# 目次

| 1章 | StreamPro/WM9S-Plusのセットアップについて      | 4 |
|----|-------------------------------------|---|
| 2章 | セットアップ方法                            | 5 |
| 2. | 1 StreamPro/WM9S-Plusのインストール        | 5 |
| 3章 | 起動・運用                               | 6 |
| 3. | 1 StreamPro/WM9S-Plusの起動            | 6 |
| 3. | 2 StreamPro/WM9S-Plus ログ収集サービス設定の起動 | 6 |
| 4章 | アンインストール                            | 7 |
| 4. | 1 StreamPro/WM9S-Plusのアンインストール      | 7 |

## 1章 StreamPro/WM9S-Plusのセットアップについて

本製品は、お買い上げ時に、Internet Streaming Serverにプリインストールされていま す。通常は、セットアップを行うことなく、すぐに使用することができます。

アンインストールした後に、再セットアップを行う場合には、本書のセットアップ方 法を参考にセットアップを行ってください。 セットアップの方法は、次章で詳しく説明します。

本製品は以下のソフトウェアによって構成されています。本製品をセットアップする ためには、最低10MBのディスク容量が必要です。また、運用を続けると、集計ログ を保存することで、必要容量が増大するため、100MB以上のディスク容量が推奨され ます。

#### StreamPro/WM9S-Plus

Windows Server 2003(Web Editionを除く)に対して、視聴ログのグラフィカル表示、 ならびにコンテンツのアップロードを含むサーバ上のWindows Media9コンテンツ 管理機能をWebインタフェースで提供します。

Windows Server 2003(Web Editionを除く)にて動作し、あらかじめWindows Media サービスと、インターネット インフォメーション サービス(IIS)がインストールさ れていることが必須条件となります。これらのインストール方法については、次章 で記載します。

### 2章 セットアップ方法

- 2.1 StreamPro/WM9S-Plusのインストール
  - 1. Express BuilderのCD-ROM媒体を、CD-ROMドライブに挿入します。
  - 2. エクスプローラから CD-ROMドライブの "¥WM9SPlus¥Setup.exe"を実行します
  - 3. StreamPro/WM9S-Plusのインストーラが起動しますので、画面の指示に従ってイン ストールを行ってください
  - 4. インストールが完了すると、StreamPro/WM9S-Plusが使用可能な状態となっています。
  - ※ インターネットインフォメーションサービスや、Windows Mediaサービスがインス トールされていない場合は、インストール時に警告が表示されます。その場合、「W indowsコンポーネントのインストール」を参照して、これらのソフトウェアのイン ストールを行ってください。
  - ※ StreamPro/WM9S-Plusのインストールを行うと、「インターネットインフォメーショ ンサービス(WWWサーバ)」と、「Windows Mediaサービス」のサービスが起動状態 となります。
  - ※ StreamPro/WM9S-Plusのインストールを行うと、Windows Mediaサービスのサーバ全体のログ記録プラグインが有効になります。これは、StreamPro/WM9S-Plusのログ収集サービスで、アクセス状態を取得するためです。StreamPro/WM9S-Plusのログ表示機能を使用する場合には、このプラグイン設定を無効にしないでください。
  - ※ StreamPro/WM9S-Plusのインストールを行うと、WWWサーバの「規定のWebサイト」 が停止状態となります。ポート80でのWWWサーバが停止されますので、Windows Media サービスと、WWWサービスとを1台のマシンで併用する場合は、インターネ ットインフォメーションサービスマネージャ、もしくはStreamPro/WM9S-Plus内のII S項目より、「規定のWebサイト」を起動させてください。

### 3章 起動・運用

#### 3.1 StreamPro/WM9S-Plusの起動

- ※ ローカルマシンからの起動の場合
  - 1. WM9S-Plusのインストールが完了している状態で、スタートメニューのプログラ ムより、「StreamPro WM9S-Plus」項目内の「WM9S-Plus Management Console」 を選択してください。
  - 2. ログインするためのユーザ名とパスワードを入力する画面が表示されますので、 ここでAdministrator権限を持ったユーザ名と、そのパスワードを入力してください。
  - 3. Webブラウザにトップページが表示されます。
- ※ リモートマシンからの起動の場合
  - 1. Internet Explorer 6.0以降を起動します。
  - アドレスフィールドに、以下の形式でURLを入力します。
    <a href="http://<WM9S-Plusをインストールしたマシンのアドレス>:9099/">http://</a>
    例: <a href="http://hogehoge.com:9099/">http://hogehoge.com:9099/</a>
  - 3. ログインするためのユーザ名とパスワードを入力する画面が表示されますので、 ここでAdministrator権限を持ったユーザ名と、そのパスワードを入力してください。
  - 4. Webブラウザにトップページが表示されます。

#### 3. 2 StreamPro/WM9S-Plus ログ収集サービス設定の起動

- WMT9S-Plusのインストールが完了している状態で、スタートメニューのプログラムより、「StreamPro WM9S-Plus」項目内の「ログ収集サービス設定」を選択してください。
- 2. 設定コンソールが起動します。
- ※ StreamPro/WM9S-Plusログ収集サービス設定の詳細につきましては、別途マニュアルを参照してください。

### 4章 アンインストール

#### 4. 1 StreamPro/WM9S-Plusのアンインストール

StreamPro/WM9S-Plusは、Internet Streaming Serverのストリーミング管理コンソー ルとしても、機能しています。 弊社製品でStreamPro/WM9S-Plusと排他利用となっているアプリケーションをイ ンストールする場合以外は、StreamPro/WM9S-Plusのアンインストールは行わな いでください。

アンインストールを行う場合は、以下の手順に従ってアンインストールを行って ください。

- 1. 「設定」-「コントロールパネル」より、「プログラムの追加と削除」を選択して ください。
- 2. 現在インストールされているプログラムの中から、"StreamPro/WM9S-Plus"を選択した後、「変更と削除」ボタンを押してください。
- 3. アンインストールメニューが表示されます。ここで「削除(R)」を選択した後、「次 へ(N)」を選択してください。アンインストールが実行されます。
- ※ アンインストールメニューで、「変更(M)」と、「修正(E)」は選択しないでくださ い。コンポーネントが正しく削除されない場合や、正しくセットアップされない場 合があります。
- ※ プログラムの再インストールを行いたい場合は、一度削除を実行して、アンインス トールを行った後、再度インストールを実行してください。